Vediamo come firmare e chiamare l'appello su Argo in caso di lezione in modalità mista (un gruppo di alunni in presenza, la restante parte a distanza).

Facciamo login su Argo.

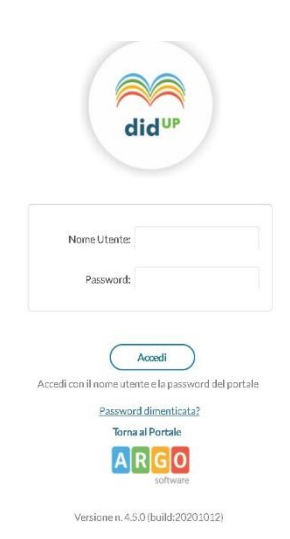

"Entriamo" nella nostra classe (nell'esempio, la 3F).

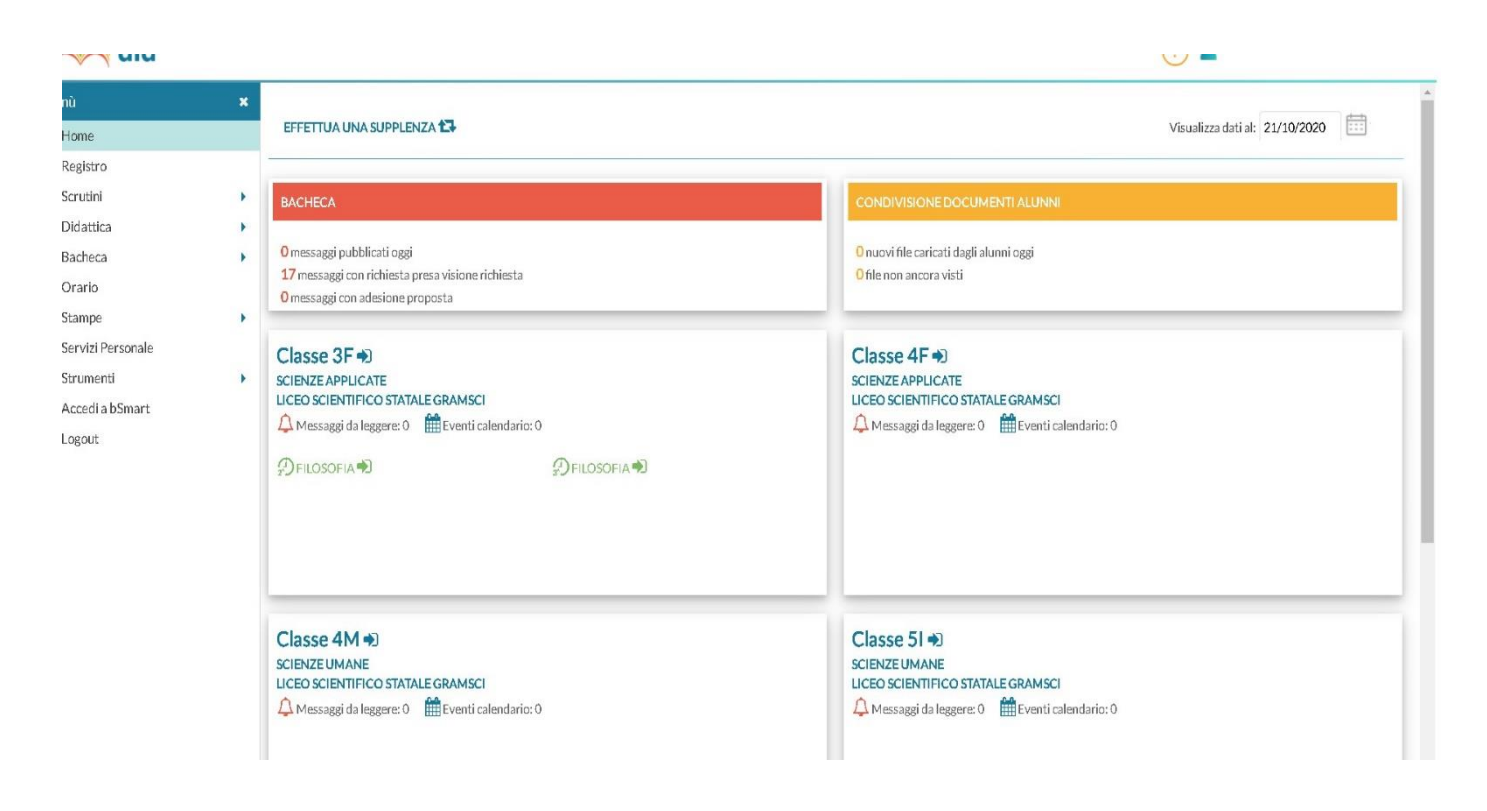

## Il nostro orario prevede due moduli di lezione.

| did <sup>up</sup>                                                        | LICEO SCIE | NTIFICO S          | TATALE - "A. C      | GRAMSCI                   |                     |             |                            |                      | ? L FRAN   | CESCO.SCATURR | O.SS16465 |
|--------------------------------------------------------------------------|------------|--------------------|---------------------|---------------------------|---------------------|-------------|----------------------------|----------------------|------------|---------------|-----------|
| Menù<br>🇀 Home                                                           | ×          | Ð                  | Mercole             | dì 21 Ottobre 3F -        | FILOSOFIA           |             |                            |                      |            |               |           |
| <ul> <li>Registro</li> <li>Scrutini</li> <li>Didentica</li> </ul>        | ×          | GIORN              |                     | E APPELLO                 | PROGRAMM. DIDATTICA |             | VALUTAZIONI SCRITTE        | CONOSCENZE / ABILITA | NOTE       | CALENI        | DARIO     |
| <ul> <li>Didattica</li> <li>Bacheca</li> <li>Orario</li> </ul>           | *          | CLezioni           | precedenti<br>FIRMA | Messaggi da leggere in da |                     | ΑΤΙΙΙΤΑ     | SVOLTA                     | COMPITI              | ASSEGNATIO | \$ 21/10/2020 | · · · · · |
| <ul> <li>Stampe</li> <li>Servizi Personale</li> <li>Strumenti</li> </ul> | *          | P<br>105.00-455-40 | $\odot$             | Indrio Gianfranco         | FISICA              | Casi partic | olari del moto parabolico. | Esercizi.            |            |               | ÷         |
| <ul> <li>Accedi a bSmart</li> <li>Logout</li> </ul>                      |            | 2<br>06:40-09:20   | $\oslash$           | SCATURRO FRANCESCO        | FILOSOFIA           |             |                            |                      |            |               | -         |
|                                                                          |            | 99.20-10:00        | 0                   | SCATURRO FRANCESCO        | FILOSOFIA           |             |                            |                      |            |               | 1         |

Firmiamo il primo modulo.

Poi, come al solito, clicchiamo sulla matita a destra (cerchiata in rosso) che ci consente di registrare l'attività svolta.

| an)                             |   | 0        | Mercol                                    | edi 21 Ottobre IF-i | ILOSOFIA |                 |                            |                  |                |              |
|---------------------------------|---|----------|-------------------------------------------|---------------------|----------|-----------------|----------------------------|------------------|----------------|--------------|
| 1 Auguro<br>1 Secultei          | , | 200      | U ANE DI CLAS                             | APPOLO              |          | HALITADONI DEAL |                            | COHORZHAT / ABUT | A NOT          | CALINGAND    |
| Oldattica<br>flachsca<br>Orario | ; |          | Lesieni prossboril) Messaggisk leggere in |                     |          |                 | parts.                     |                  | ana danan kara | • 25/10/2020 |
| Stange<br>Sarvtri Personala     |   | ()<br>() | 0                                         | Indrie Gianfrance   | FSICA    | Casi parti      | olari del moto parabolico. | Esercal.         | FIL POSSAGE    | Ø            |
| Accust a bSmart<br>Logost       |   | 0        | 0                                         | SCATURIND PRANCESCO | *LOSOFIA |                 |                            |                  |                | C            |
| 2742                            |   | Ø        | 0                                         | SCATURIO PRANCESCO  | FLOSOPIA |                 |                            |                  |                | 1            |

Registriamo l'attività e poi, in alto a destra, selezioniamo il menu a discesa **Tipologia di lezione**. Fra le opzioni selezioniamo **Modalità mista.** 

Quindi, dopo aver cliccato su **Salva**, torniamo alla pagina principale.

| did <sup>up</sup>                                                                   | LICEO SCIEN | NTIFICO STATALE- "A. GRAMSCI"                                            |            | 🥐 💄 fr                 | ANCESCO.SCATURRO.SS16465                                                  |
|-------------------------------------------------------------------------------------|-------------|--------------------------------------------------------------------------|------------|------------------------|---------------------------------------------------------------------------|
| tenù<br>2 Home                                                                      | ×           | Mer 21/10 3F - FILOSOFIA                                                 |            |                        | Indietro Salva                                                            |
| <ul> <li>Registro</li> <li>Scrutini</li> <li>Didattica</li> <li>Recharge</li> </ul> | *           | - Attività svolta - Registro di Classe (Condiviso con docenti ed olunni) |            | Tipologia Lezic        | ne: Modalità mista<br>Lezione in presenza<br>Didattica Digitale Integrata |
| Bacheca Orario Stampe Servizi Personale                                             |             | Eraclito: il divenire                                                    | $\bigcirc$ | Inserisci qui il testo | Modalità mista                                                            |
| \$ Strumenti<br>Accedi a bSmart                                                     | •           | (Importa Argomenti                                                       |            | (importa Argoment)     |                                                                           |

Come vediamo nella figura, sotto la spunta della firma appare la dicitura **Mod. mista:** questo indica che la lezione appena firmata è realizzata in <u>modalità mista</u> (parte della classe in presenza, parte a distanza).

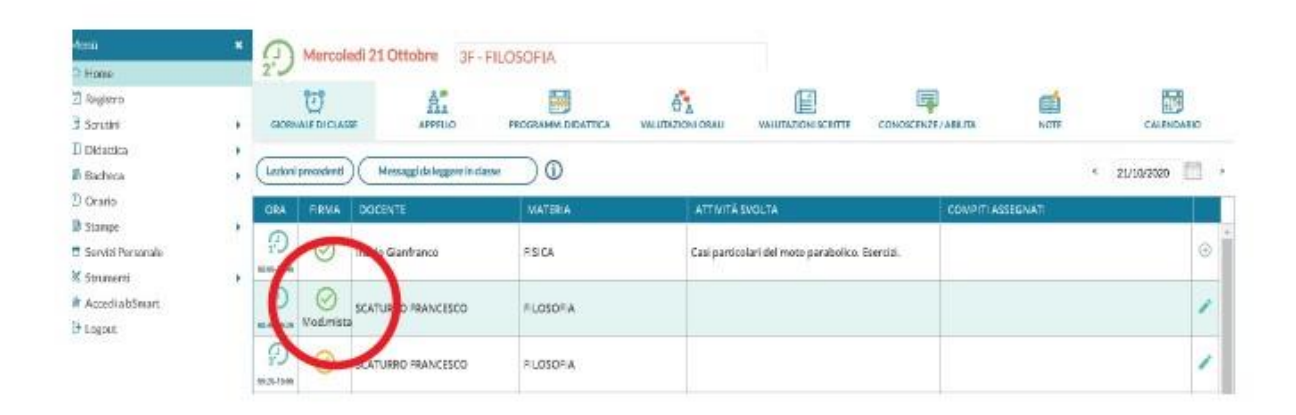

Passiamo all'appello.

Un gruppo di alunni partecipa alla lezione in videoconferenza da casa, il resto partecipa in presenza in classe.

Clicchiamo sull'icona appello, come al solito.

|        | × | A Mercoledì 21 Ot                 | tobre 3F | - FILOSOFI/ | Ą                              |                      |                    |            |
|--------|---|-----------------------------------|----------|-------------|--------------------------------|----------------------|--------------------|------------|
|        | • | GIORNALE DI CLASSE                | APPELLO  | PROGRAM     |                                | CONOSCENZE / ABILITA |                    | CALENDARIO |
|        | * |                                   |          |             | 1                              | (Aggiungi Ever       | nto Multiplo 🔻 Cer | rca Alunno |
| onalo  | ٠ | 1-BAGALA' MATTEO                  | GIUST.   | PRESENZA    | INGRESSI7 USCITE 7 FUORI CLASS |                      |                    | Aggiungi   |
| Sonane |   | 2 - BELTRAMI CAROLINA<br>VITTORIA |          | A           |                                |                      | 0                  | Aggiungi   |
| Smart  |   | 3 - BENSO MATTEO                  |          | A           |                                |                      |                    | Aggiungi   |
|        |   | 4 - BIASIBETTI SAMUELE            |          | A           |                                |                      | Û                  | Aggiungi   |
|        |   | 5 - BLESSENT ALESSANDRO           |          | A           |                                |                      | 0                  | Aggiungi   |

Chiamiamo l'appello del gruppo in presenza in classe. Registriamo, come al solito, le eventuali assenze fra gli alunni del gruppo in presenza (nel nostro esempio, l'alunno Cavaciuti non è presente in classe e, quindi, lo registriamo come assente).

| Mid UP               | LICEO SCIEP | NTIFICO STATALE - "A. GRAMSCI" |         |             |               |                      |                     |               | (?) 👗 FRAN      | ICESCO.SCATURRO.SS1 |
|----------------------|-------------|--------------------------------|---------|-------------|---------------|----------------------|---------------------|---------------|-----------------|---------------------|
| nù<br>Home           | ×           | A Mercoledì 21 Otto            | obre 3F | - FILOSOFI/ | A             |                      |                     |               |                 |                     |
| Registro<br>Scrutini | ×           | GIORNALE DI CLASSE             | APPELLO | PROGRAM     | IM. DIDATTICA |                      | VALUTAZIONI SCRITTE |               |                 | CALENDARIO          |
| Didattica<br>Bacheca | *           |                                |         |             |               |                      |                     | (Aggiungi Eve | ento Multiplo 🔻 | Cerca Alunno        |
| Orario               |             | ALUNNO                         | GIUST.  | PRESENZA    | INGRESSI / U  | SCITE / FUORI CLASSE |                     |               |                 | NOTE                |
| Servizi Personale    | ,           | 7 - BONINO MARCO               |         | A           |               |                      |                     |               |                 | Aggiungi            |
| Strumenti            | ۲           | 8 - CASALENA ALICE             |         | A           |               |                      |                     |               |                 | Aggiungi            |
| Accedi a bSmart      |             | 9 - CAVACIUTI PIETRO           |         | ۲           | Assenza       |                      |                     |               |                 | Aggiungi            |
| .08001               |             | 10 - DI SILVESTRO LORENZO      |         | A           |               |                      |                     |               |                 | Aggiungi            |
|                      |             | 11 - DONATELLI MATTEO          |         | A           |               |                      |                     |               |                 | (i) Aggiungi        |
|                      |             | 12 - FERRERI GIADA             |         | A           |               |                      |                     |               |                 | Aggiungi            |
|                      |             | 13 - GARRONI TOMMASO           |         | A           |               |                      |                     |               |                 | (i) (Aggiungi       |
|                      |             | 14 - GOLISANO NICOLO           |         | A           |               |                      |                     |               |                 | Aggiungi            |

Successivamente, controlliamo le presenze e le assenze del gruppo degli alunni che partecipano in videoconferenza da casa. I presenti in videoconferenza vengono registrati come **Fuori Classe**, ovvero <u>presenti</u> ma <u>fuori dalla classe</u>.

Per far questo selezioniamo il menu a discesa Aggiungi Evento Multiplo (cerchiato in rosso).

|     | *   | Aurcoledi 21 Ot                                                                                                    | tobre 3F   | FILOSOFU | A.          |                    |                    |                  |                    |      |         |
|-----|-----|----------------------------------------------------------------------------------------------------|------------|----------|-------------|--------------------|--------------------|------------------|--------------------|------|---------|
|     |     | DOBINALE DI CLASSE                                                                                                    | A. APPEllo | PROGRAM  |             |                    | WILLTREDOKISCHITTE | CONCOL OF ADUITS | ALL NOTE           | 6    | CAUNDAR |
|     | :   | Energy and a second second sec |            |          |             |                    |                    | Agateral         | Sverite Mukiple •) | Leve | Alamo   |
|     |     | 1- BAGALA' MATTEO                                                                                                    | GIUST,     | MESENZA  | NGRESS / US | CITE / FUOR CLASSE |                    |                  |                    | ()   | Andred  |
| are | 3.0 | 2 - BELTRAMI CAROLINA<br>VITTORIA                                                                                                    |            | 0        |             |                    |                    | -                | -                  | 0    | Audana  |
| HL. |     | 3 - BENSO MATTED                                                                                                    |            | 0        |             |                    |                    |                  |                    |      | Azdind  |
|     |     | 4 - BIASIBETTI SAMUELE                                                                                                    |            | 0        |             |                    |                    |                  |                    | 0    | Againg  |
|     |     | 5 - BLESSENT ALESSANDRO                                                                                                    |            | 0        |             |                    |                    |                  |                    | 0    | Andered |

## Quindi selezioniamo l'opzione Fuori Classe, come in figura.

| 1 Otto   | obre 3F | - FILOSOFIA | A.            |                      |                     |                      |                 |       |             |
|----------|---------|-------------|---------------|----------------------|---------------------|----------------------|-----------------|-------|-------------|
|          | APPELLO | PROGRAM     | IM. DIDATTICA |                      | VALUTAZIONI SCRITTE | CONOSCENZE / ABILITA |                 |       | CALENDARIO  |
|          |         |             |               |                      |                     | Aggiungi Eve         | ento Multiplo 🔻 | Cerca | Alunno      |
|          | GIUST.  | PRESENZA    | INGRESSI / U  | SCITE / FUORI CLASSE |                     | Ingresso             |                 | NOTE  |             |
| <b>y</b> |         | A           |               |                      |                     | Uscita               |                 |       | Aggiungi 🔹  |
|          |         | A           |               |                      |                     | Fuori Cla            | sse             |       | Aggiungi    |
|          |         | A           |               |                      |                     |                      |                 | (j)   | (Aggiungi 🔻 |

Nella schermata che compare spuntiamo gli alunni che sono presenti in videoconferenza (nella figura, Garroni, Golisano, Gotta fino ad Olivero).

| nù                | × |                           |              |                       |       |
|-------------------|---|---------------------------|--------------|-----------------------|-------|
| Home              |   | 2.                        |              |                       |       |
| Registro          |   |                           |              |                       |       |
| Scrutini          | • |                           |              |                       |       |
| Didattica         | • |                           | Aggiur       | igi Fuoriclasse       |       |
| Bacheca           | • |                           |              |                       |       |
| Orario            |   |                           | Dalle        |                       |       |
| Stampe            | • | 4 - BIASIBETTI SAMUELE    | Ore:         | Minuti:               |       |
| Servizi Personale |   | S - BLESSENT ALESSANDRO   |              |                       |       |
| Strumenti         |   | G - BLOTTO LEONARDO       | Motivazior   | ne:                   |       |
| Accedi a bSmart   |   | 7 - BONINO MARCO          | Inserisci la | motivazione del fuori | lasse |
| ogout             |   | 8 - CASALENA ALICE        |              |                       |       |
|                   |   | 9 - CAVACIUTI PIETRO      |              |                       |       |
|                   |   | 10 - DI SILVESTRO LORENZO |              |                       |       |
|                   |   | 11 - DONATELLI MATTEO     |              |                       |       |
|                   |   | 12 - FERRERI GIADA        |              |                       |       |
|                   |   | I3 - GARRONI TOMMASO      |              |                       |       |
|                   |   | C 14 - GOLISANO NICOLO'   |              |                       |       |
|                   |   | 🐨 15 - GOTTA SOFIA        |              |                       |       |
|                   |   | 🐨 16 - LI PIRA NATHALIE   |              |                       |       |
|                   |   | C 17 - MARINO LEONARDO    |              |                       |       |
|                   |   | I8 - MORELLO FILIPPO      |              |                       |       |
|                   |   | 9 - NURRA MATTEO PAOLO    |              |                       |       |
|                   |   | 20 - OLIVERO ANDREA       | -            |                       |       |

Completiamo la compilazione del riquadro sulla destra **Aggiungi Fuoriclasse** segnando l'ora di inizio e l'ora di fine della lezione e la motivazione (nel nostro caso **dalle 8,40 alle 9,20 – Motivazione: Didattica a distanza**). Dopo la compilazione, clicchiamo su **Salva** e torniamo sull'appello.

|   |                                      | Indietro Salva      |
|---|--------------------------------------|---------------------|
|   |                                      |                     |
| - | Aggiungi Fuoriclasse                 |                     |
|   |                                      |                     |
|   | Dalle                                | Alle                |
|   | Ore: 8 • Minuti: 40 •                | Ore: 9 Minuti: 20 🔻 |
|   |                                      |                     |
|   | Motivazione:                         |                     |
|   | Motivazione:<br>Didattica a distanza |                     |
|   | Motivazione:<br>Didattica a distanza |                     |

Nell'elenco gli alunni Garroni, Golisano, Gotta e gli altri fino ad Olivero figurano ora come **Fuori Classe** (vedi la figura successiva).

| enù<br>Home               | × | Amercoledi 21 Ott         | obre 3F | - FILOSOFI, | A              |                       |                     |               |              |           |             |
|---------------------------|---|---------------------------|---------|-------------|----------------|-----------------------|---------------------|---------------|--------------|-----------|-------------|
| Registro<br>Scrutini      | • | GIORNALE DI CLASSE        | APPELLO | PROGRAM     | MM. DIDATTICA  |                       | VALUTAZIONI SCRITTE |               | NOTE         |           | CALENDARIO  |
| Didattica                 | • |                           |         |             |                |                       |                     | (Animite      |              | Creation  | A           |
| Bacheca                   | • |                           |         |             |                |                       |                     | (Aggiungi Eve | nto Multiplo | Cerca     | Alunno      |
| Drario                    |   | ALUNNO                    | GIUST.  | PRESENZA    | INGRESSI / U   | SCITE / FUORI CLASSE  |                     |               |              | NOTE      |             |
| tampe<br>orvizi Porconalo | , | 9 - CAVACIUTI PIETRO      |         | A           |                |                       |                     |               |              |           | Aggiungi -  |
| trumenti                  |   | 10 - DI SILVESTRO LORENZO |         | A           |                |                       |                     |               |              |           | Aggiungi -  |
| Accedia bSmart            |   | 11 - DONATELLI MATTEO     |         |             |                |                       |                     |               |              | (j)       | Aggiungi -  |
| ogout                     |   | 12 - FERRERI GIADA        |         | A           |                |                       |                     |               |              |           | (Aggiungi - |
|                           |   | 13 - GARRONI TOMMASO      |         | A           | Fuori Classe d | alle 08:40 alle 09:20 |                     |               |              | ()        | Aggiungi -  |
|                           |   | 14 - GOLISANO NICOLO'     |         | A           | Fuori Classe d | alle 08:40 alle 09:20 |                     |               |              |           | (Aggiungi - |
|                           |   | 15 - GOTTA SOFIA          |         | A           | Fuori Classe d | alle 08:40 alle 09:20 |                     |               |              |           | (Aggiungi - |
|                           |   | 16 - LI PIRA NATHALIE     |         | A           | Fuori Classe d | alle 08:40 alle 09:20 |                     |               |              | í         | Aggiungi •  |
|                           |   | 17 - MARINO LEONARDO      |         | A           | Fuori Classe d | alle 08:40 alle 09:20 |                     |               |              |           | Aggiungi •  |
|                           |   | 18 - MORELLO FILIPPO      |         |             | Fuori Classe d | alle 08:40 alle 09:20 |                     |               |              | <b>()</b> | Aggiungi •  |
|                           |   | 19 - NURRA MATTEO PAOLO   |         | A           | Fuori Classe d | alle 08:40 alle 09:20 |                     |               |              | (j)       | Aggiungi -  |
|                           |   | 20 - OLIVERO ANDREA       |         |             | Fuori Classe d | alle 08:40 alle 09:20 |                     |               |              | (i)       | Amiungi     |

Gli alunni Pernetta e Porrino, invece, non sono presenti in videoconferenza e, pertanto, li registriamo come assenti cliccando, come normalmente facciamo, sulla A (come in figura).

| Home                     |   | 3                       |         |          |                 |                       |                     |                      |             |            |            |
|--------------------------|---|-------------------------|---------|----------|-----------------|-----------------------|---------------------|----------------------|-------------|------------|------------|
| Registro                 |   | $\odot$                 | ê.      |          |                 | ů s                   |                     |                      |             |            |            |
| Scrutini                 |   | GIORNALE DI CLASSE      | APPELLO | PROGRAM  | MM. DIDATTICA   | VALUTAZIONI ORALI     | VALUTAZIONI SCRITTE | CONOSCENZE / ABILITA | NOTE        |            | CALENDARIO |
| Didattica                | • |                         |         |          |                 |                       |                     |                      |             |            |            |
| acheca                   | • |                         |         |          |                 |                       |                     | (Aggiungi Even       | to Multiplo | Cerca      | Alunno     |
| )rario                   |   | ALUNNO                  | GIUST.  | PRESENZA | INGRESSI / US   | CITE / FUORI CLASSE   |                     |                      |             | NOTE       |            |
| ampe<br>ervizi Personale |   | 11 - DONATELLI MATTEO   |         | A        |                 |                       |                     |                      |             | <b>(i)</b> | Aggiungi   |
| rumenti                  |   | 12 - FERRERI GIADA      |         | A        |                 |                       |                     |                      |             |            | Aggiungi   |
| cedi a bSmart<br>gout    |   | 13 - GARRONI TOMMASO    |         | A        | Fuori Classe da | alle 08:40 alle 09:20 |                     |                      |             | í          | Aggiungi   |
|                          |   | 14 - GOLISANO NICOLO'   |         | A        | Fuori Classe da | alle 08:40 alle 09:20 |                     |                      | 22          |            | Agglungi   |
|                          |   | 15 - GOTTA SOFIA        |         | A        | Fuori Classe da | alle 08:40 alle 09:20 |                     |                      |             |            | Aggiungi   |
|                          |   | 16 - LI PIRA NATHALIE   |         | A        | Fuori Classe da | alle 08:40 alle 09:20 |                     |                      |             | í          | Aggiungi   |
|                          |   | 17 - MARINO LEONARDO    |         | A        | Fuori Classe da | alle 08:40 alle 09:20 |                     |                      |             |            | Aggiungi   |
|                          |   | 18 - MORELLO FILIPPO    |         | A        | Fuori Classe da | alle 08:40 alle 09:20 |                     |                      |             | í          | Aggiungi   |
|                          |   | 19 - NURRA MATTEO PAOLO |         | A        | Fuori Classe da | alle 08:40 alle 09:20 |                     |                      | 20          | í          | Aggiungi   |
|                          |   | 20 - OLIVERO ANDREA     |         | A        | Fuori Classe da | alle 08:40 alle 09:20 |                     |                      |             | <b>(</b> ) | Aggiungi   |
|                          |   | 21 - PERNETTA GIACOMO   |         |          | Assenza         |                       |                     |                      | 0           | <b>(i)</b> | Aggiungi   |
|                          |   | 22 - PORRINO TOMMASO    |         | 0        | Accenza         |                       |                     |                      |             |            | <u> </u>   |

Terminato l'appello, la lezione può avere inizio.